## Kurzanleitung: Schüler-Anmeldung bei Office 365 A3

## Grundsätzliches:

- Es gilt immer dasselbe Passwort für Office 365 und für das Schulnetz (Anmeldung an Schulcomputer).
- Schüler können Passwörter über Office 365 A3 nicht selber ändern. Eine Passwortänderung kann nur über die Computer im Schulnetz erfolgen. Dadurch wird automatisch auch das Passwort bei Office 365 synchronisiert bzw. geändert.

## WICHTIG:

- Eine Passwortänderung bei MEBIS ändert <u>NICHT</u> das Passwort f
  ür das Schulnetz bzw. Office 365 A1 bzw. A3.
- Der Benutzername ist keine voll funktionsfähige E-Mail.

 Im Browser https://portal.office.com eingeben. Benutzername eingeben → Weiter

| Anmelden               |                      |
|------------------------|----------------------|
| xxxxxxx@rg             | gu.schule            |
| Kein Konto? Erstellen  | Sie jetzt eins!      |
| Sie können nicht auf I | ihr Konto zugreifen? |
| Anmeldeoptionen        |                      |

| 2. \$ | Schulnetzkennwort eingeben $\rightarrow$ Anmelden | 3. Weiter                                                                    |
|-------|---------------------------------------------------|------------------------------------------------------------------------------|
|       | Microsoft                                         | Microsoft                                                                    |
|       | ← xxxxxxærgu.schule<br>Kennwort eingeben          | xxxxxx@rgu.schule<br>Weitere Informationen<br>erforderlich                   |
|       | kennwort                                          | Ihre Organisation benötigt weitere Informationen<br>zum Schutz Ihres Kontos. |
|       | Kennwort vergessen                                | Anderes Konto verwenden                                                      |
|       | Anmelden                                          | Weitere Informationen                                                        |

Authentifizierung bzw. Bestätigung des Kontos durch Telefon oder alternative E-Mail-Adresse.
 Microsoft

## Microsoft XXXXXX@rgu.schule ? Wicrosoft Verlieren Sie nicht den Zugriff auf Ihr Konto! Damit sichergestellt ist, dass Ihr Kennwort wiederhergestellt werden kann, werden einige Informationen abgefragt, damit ihre Identität nachgepräft werden kann. Diese Maßnahme dient nicht dem Versand von Spam, sondern ausschließlich der Sicherheit Ihres Kontor. Sie müssen mindestens 1 der nachstehenden Optionen festlegen. I Authentifizierungstelefon ist nicht konfigurert. Jetzt einrichten E-Mail-Adresse zur Authentifizierung ist nicht konfigurert. Jetzt einrichten Mertig stellen Abbrechen

5. Nach erfolgreicher Verifizierung:

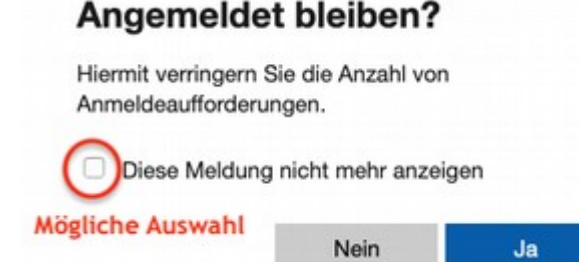

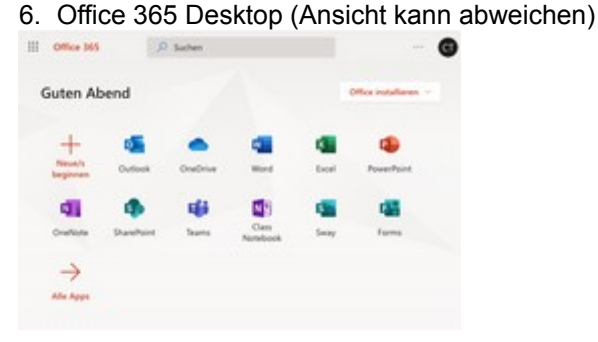